## Multiple HCPS Students Accessing itslearning on a Shared Device

If you have more than one HCPS student sharing the same device, follow these steps:

## Student #1

1. Using an Internet browser (Chrome recommended) Navigate to <u>start.hcps.org</u> and select the itslearning tile

| Coffice 365 | HCPS.org | SharePoint<br>sites.hcps.org | Gunify      | Teacher Access Center | its Learning                       |
|-------------|----------|------------------------------|-------------|-----------------------|------------------------------------|
|             | Holt     | realize                      | CLASSFLOW   | CARNEGIE<br>LEARNING  | Follett Destiny<br>Library Catalog |
|             |          | Poline<br>Testing            | cess Center | padlet                |                                    |

## 2. Login with HCPS credentials

Pk-2 username = StudentID@student.hcps.org / HCPS network password
3-12 username = Username@hcps.org / HCPS network password
Contact <u>user.support@hcps.org</u> if you do not know your child's username or password

| PUBLIC SCHOOLS                           |   |
|------------------------------------------|---|
| Sign in with your organizational account |   |
| ⊉student.hcps.org                        | × |
| Sign in                                  |   |

3. At end of session, Sign out of itslearning and close the Internet browser

| Aiden<br>Aiden<br>Aiden<br>Student, Harford County Public<br>Schools |                                                                                                    |          |
|----------------------------------------------------------------------|----------------------------------------------------------------------------------------------------|----------|
| Edit profile                                                         |                                                                                                    | $\times$ |
|                                                                      | This site says                                                                                                    |          |
| a a a a a a a a a a a a a a a a a a a                                | You must close your browser window to sign out of itslearning                                                                                                    |          |
| 🖉 ePortfolio                                                         | Important:<br>You must also close all windows opened from inside itslearning.<br>You must close all windows even if you have navigated away<br>from itslearning! |          |
| 🖲 Sign out 🙎                                                         | ОК                                                                                                    | I.       |

## Student #2, 3, etc

- 1. Close any open Internet browsers. Open a new Internet browser (Chrome recommended)
- 2. Navigate to start.hcps.org and select the itslearning tile

| Coffice 365 | HCPS.org | SharePoint<br>sites.htps.org | Gunify      | Teacher Access Center | (its Learning                      |
|-------------|----------|------------------------------|-------------|-----------------------|------------------------------------|
|             | Holt     | realize                      | CLASSFLOW   | CARNEGIE<br>LEARNING  | Foilett Destiny<br>Library Catalog |
|             |          | Poline<br>Festing            | cess Center | padlet                |                                    |

Login with HCPS credentials (if previous student's credentials are shown, delete them using the X)
 Pk-2 username = StudentID@student.hcps.org / HCPS network password
 3-12 username = Username@hcps.org / HCPS network password
 *Contact user.support@hcps.org if you do not know your child's username or password*

| PUBLIC SCHOOLS                           |   |
|------------------------------------------|---|
| Sign in with your organizational account |   |
| @student.hcps.org                        | × |
| Sign in                                  |   |

4. At end of session, Sign out of itslearning and close the Internet browser

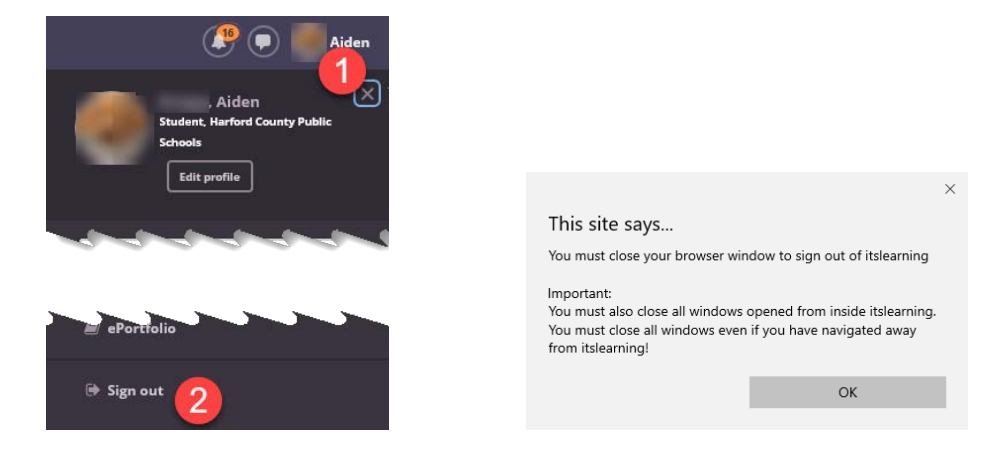

Troubleshooting: Student is not logged out, even after closing the internet browser

1. Clear the Internet browser's cache

| ) Flipgrid 🔛 Padlet 🚮 Mentimeter 📧 |                  | New tab<br>New windo<br>New incogr | w<br>iito window | Ctrl+ | Ctrl+1<br>Ctrl+N<br>Shift+N |
|------------------------------------|------------------|------------------------------------|------------------|-------|-----------------------------|
|                                    |                  | History<br>Downloads<br>Bookmarks  |                  |       | Ctrl+J                      |
|                                    |                  | Zoom                               | - 1009           | 6 +   | 13                          |
|                                    |                  | Print<br>Cast                      |                  |       | Ctrl+P                      |
| Save page as                       | Ctrl+S           | Find<br>More tools                 | 2                | _     | Ctrl+F                      |
| Create shortcut                    |                  | Edit                               | Cut              | Сору  | Paste                       |
| Clear browsing data.               | . Ctrl+Shift+Del | Settings                           |                  |       |                             |
| Extensions                         |                  | Help                               |                  |       |                             |
|                                    |                  |                                    |                  |       |                             |

2. Clear the internet browser's History

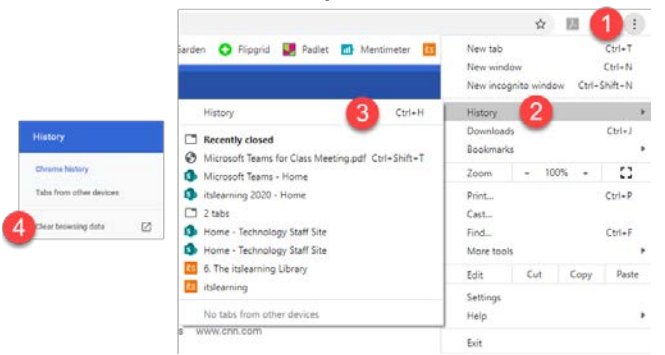

3. Use an incognito window

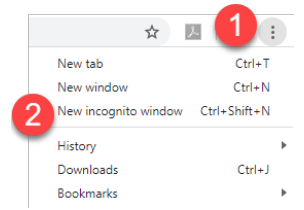

- 4. Use a different internet browser (ie. Edge, Safari)
- 5. Switch Account (if different user profiles are set up on the device)

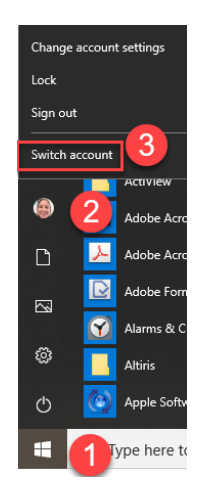